## GUIA PARA DESCARGAR BOLETA DE CALIFICACIÓN PADRES DE FAMILIA, ALUMNOS DE LA PAGINA WEB DEL INSTITUTO HISPANO INGLES

- 1. Ingresar al Navegador (Internet Explorer recomendado).
- 2. Entrar a la siguiente dirección: www.hispanoingles.edu.mx
- 3. Hacer clic en Comunidad IHI
  Alumnos, Profesores, Familias
- 4. Hacer clic en la sección correspondiente <Padres de Familia SesWeb> o en su caso,
   <Alumnos SesWeb>

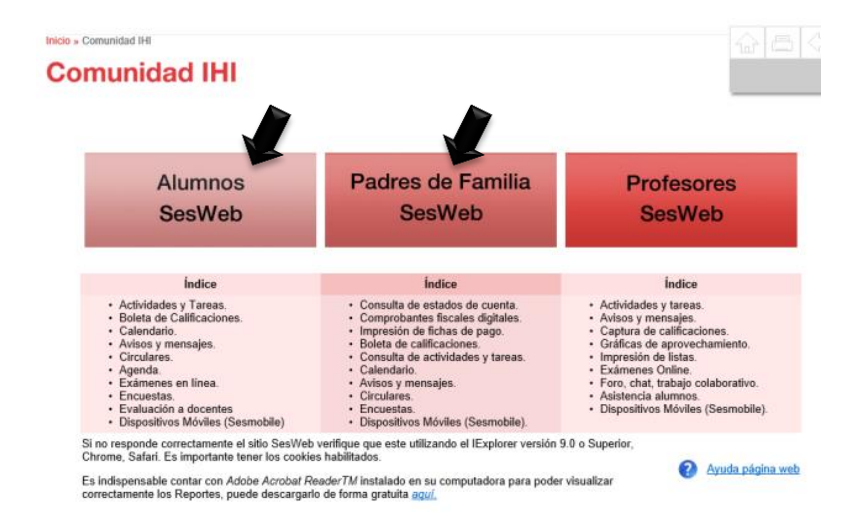

5. Escribir el Usuario y Contraseña de FAMILIA o ALUMNO y dar clic en Entrar.

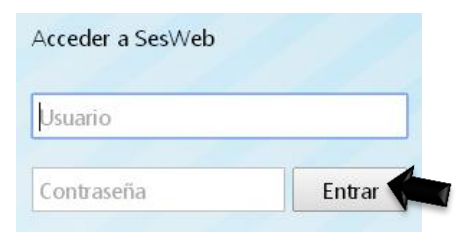

6. Hacer clic en el Modulo SECCIONES y Seleccionar el Departamento.

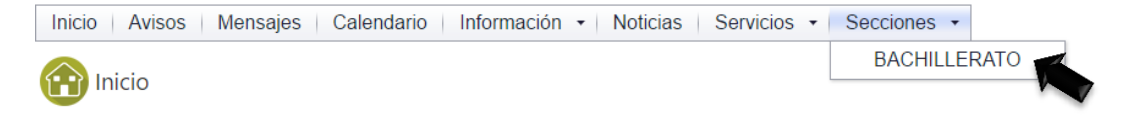

7. Hacer clic en Familias o Alumnos según sea el caso y seleccionar Mis Calificaciones.

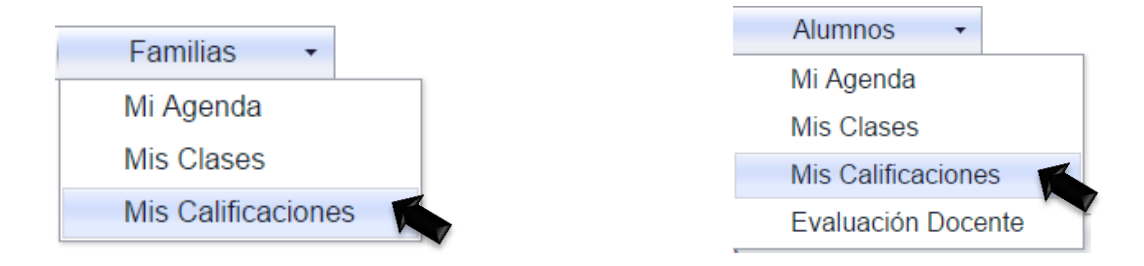

8. Hacer clic sobre **nombre de su hijo@** 0 **tu nombre** 

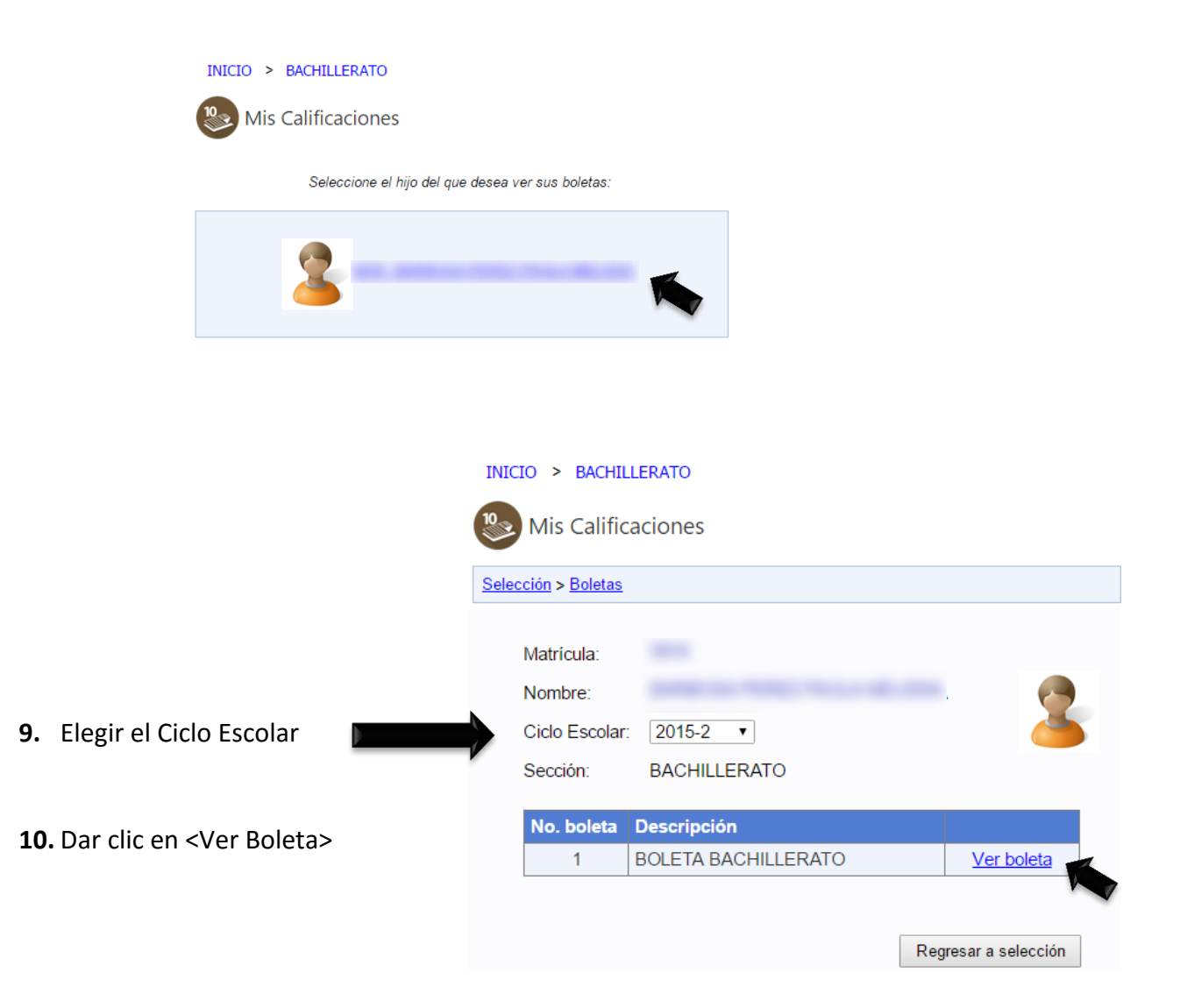

**11.** Una vez que se muestra la Boleta de Calificaciones en la pantalla, se puede imprimir o descargar y guardar.